作ってみようパワーポイント 4

1 スライドショーの実行

2 プレゼンテーションを起動してください。

① メニューバーの「スライドショー」「実行」と順にクリックします。

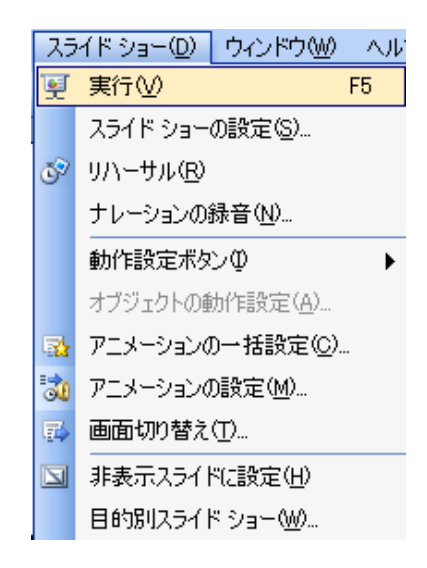

2 スライドショーが始まって、はじめの画面が一面に表示されます。

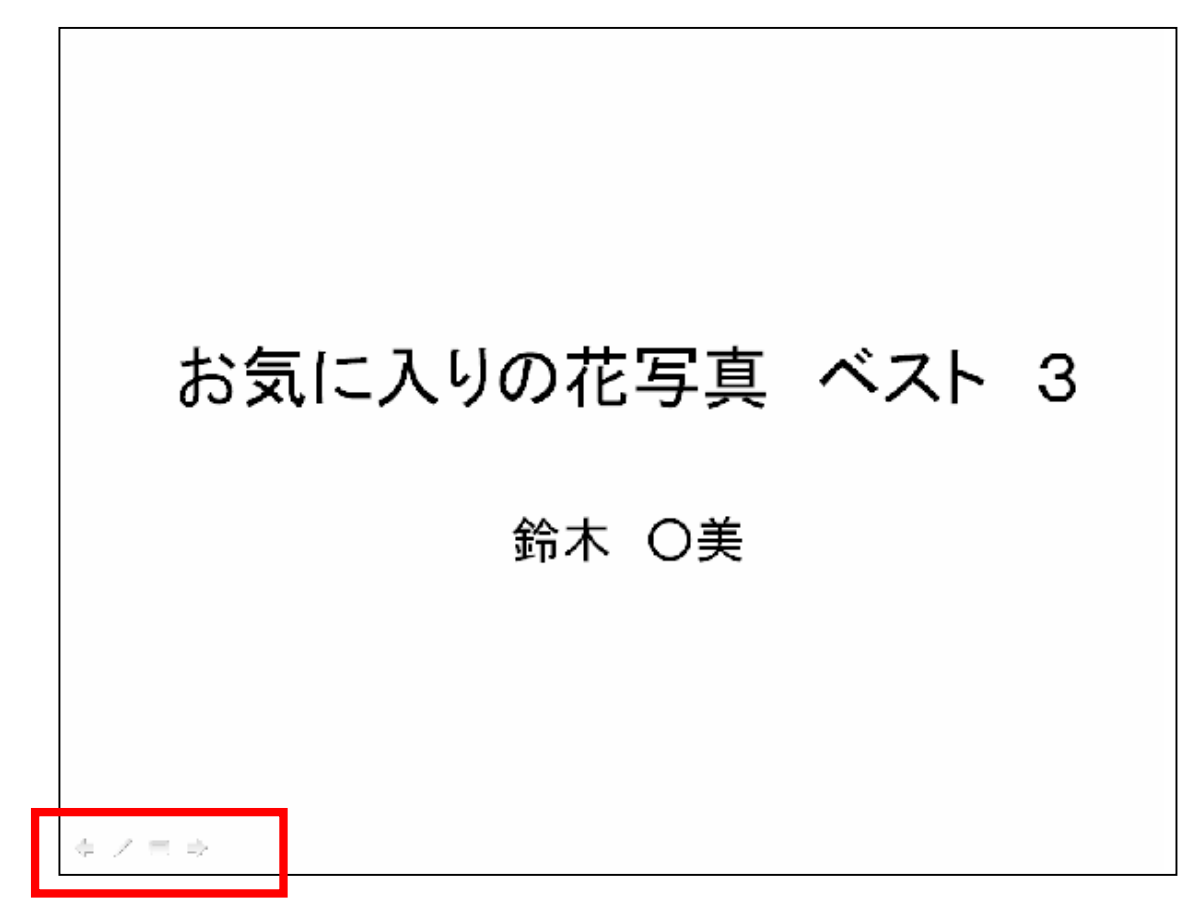

③ 画面の左下に表示されたしるしのそれぞれの機能を説明します。

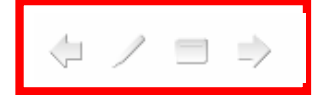

一番右の矢印は、いま表示されているスライドの次に進みます。

この矢印をクリックするたびに、スライドが進んだり、文字が表示されたりします。

※ この動きは、マウスをクリックするたびに進む動きと同じです。

一番左の矢印は、ひとつ前の状態に戻ります。

※ はじめの画面では、何も動きません。

二番目の このしるしをクリックします。

スライドショーの実行中にペンで、しるしを付けて説明するときに使用します。

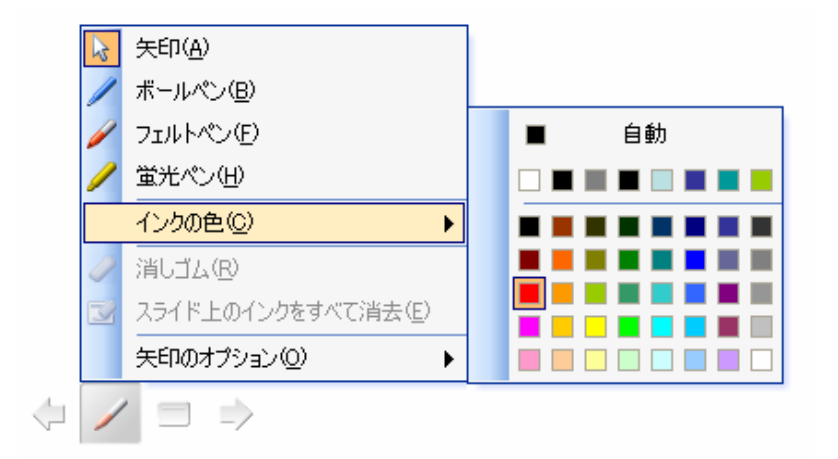

矢印や3種類のペンを選ぶことが出来るほか、「インクの色」で、その色を選ぶことが出来ます。

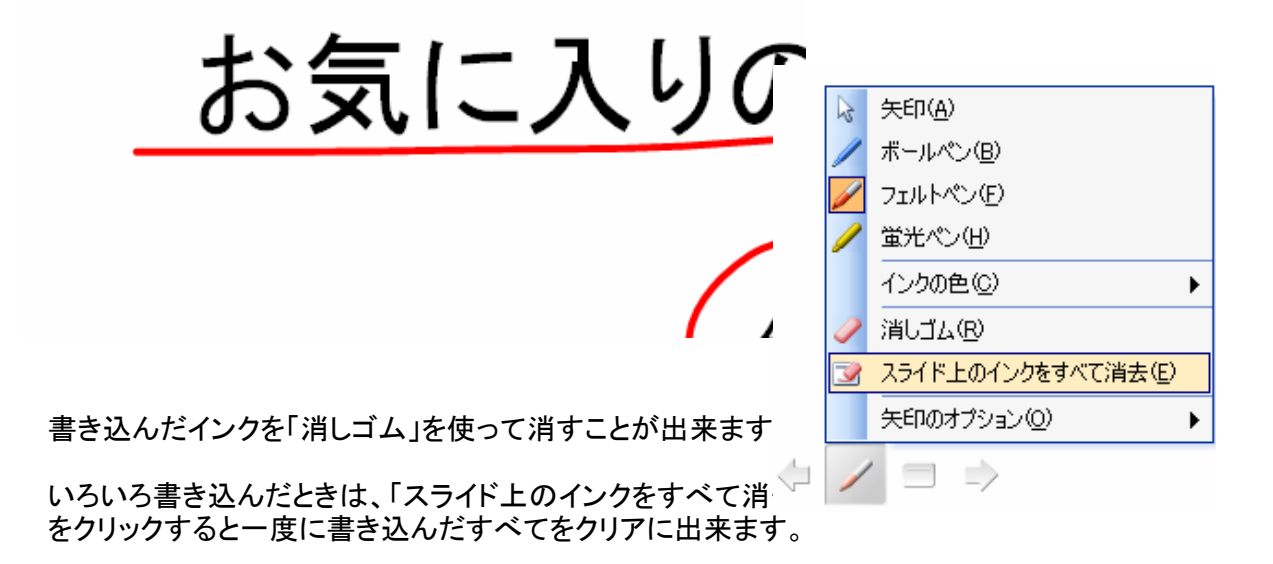

書き込んだ注意書きをそのまま保存したいときは、終了のときに「保持」をクリックします。

| Microsoft Office PowerPoint |     |                |  |  |
|-----------------------------|-----|----------------|--|--|
| 【 インク注釈を保持しますか?             |     |                |  |  |
|                             | 保持低 | 破棄( <u>D</u> ) |  |  |

③ スライドショーを終了するときは、

| 三番目  | の このしるしをクリックします。                                                                                                    |
|------|----------------------------------------------------------------------------------------------------|
| .↓./ | 次へ(N)<br>前へ(P)<br>最後の表示(V)<br>スライドへジャンプ(G) ト<br>目的別スライドショー(W) ト<br>スクリーン(C) ト<br>ヘルプ(H)<br>一時停止(S)<br>スライドショーの終了(E) |

キーボードの「ESC」キーをクリックしても同じです。

## 3 マイクで録音できる場合

① メニューバーの「スライドショー」「ナレーションの実行」と順にクリックします。

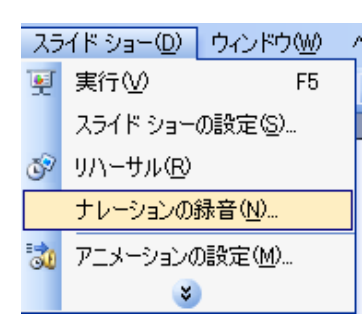

② スライドショーが始まります。

あらかじめ考えておいたナレーションを 録音しながら、画面を進めていきます。

| お気に入りの花写真 ベスト 3 |
|-----------------|
| 鈴木 〇美           |
|                 |
| <b>今 ノ 三 ゆ</b>  |

## ③ 録音の確認画面が表示されます。「OK」をクリックして、スライドを進めながら話します。

| ナレーションの録音                                                                    | ×                       |
|------------------------------------------------------------------------------|-------------------------|
| 現在の録音音質                                                                      | ОК                      |
| 使用ディスク: 10 kb/秒                                                              | キャンセル                   |
| 空ぎディスク領域: 98247 MB(C半上)<br>最長録音時間: 155736 分                                  | マイクの音量設定(M)             |
|                                                                              | 音質の変更( <u>C</u> )       |
| ビント<br>品質設定で、音質とディスク使用を設定します。 音質を高くすると<br>えます。 ナレーションがたくさんある場合は、より高いパフォーマンスを | 更用するディスク容量が増<br>必要とします。 |
| リンクするナレーション(L):                                                              | 参照( <u>B</u> )          |

④ 終了するときには、「上書き保存」をクリックします。

| Microsoft Office PowerPoint 🛛 🗙                 |  |        |          |  |
|-------------------------------------------------|--|--------|----------|--|
| ・<br>ナレーションをそれぞれのスライドに保存しました。スライドのタイミングも保存しますか? |  |        |          |  |
|                                                 |  | 上書き保存ら | 保存しない(D) |  |

- 5 スライドショーを実行すると、いま動かした速度で自動的にナレーションが ながれ、スライドが進行していきます。
- ⑥ このような方法は、ケーキ屋さんやお店のショーウインドウなどで自動的にスライドを 流して宣伝効果を発揮しています。

マウスをいちいちクリックしないで、時間を設定して、数枚のスライドをくり返し表示するテクニックが使われています。

- 4 自動でプレゼンテーションを行なう場合
  - ① メニューバーの「スライドショー」「リハーサル」と順にクリックします。

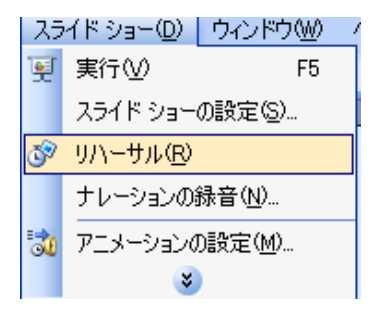

② スライドショーの画面になって、左上に時間が表示されます。

| ሀ/\− <b>サル</b> ▼ × |         |   |         |  |
|--------------------|---------|---|---------|--|
| ⇒ 11               | 0:00:03 | 5 | 0:00:03 |  |

③ そのスライドの表示時間と右側は、総計時間になっています。

スライドが変わるたびに、そのスライドの表示時間は「0」から始まっています。

| リハーサル  ▼ ×    ⇒ 11  0:00:03    ⇒ 11  0:00:03 |
|----------------------------------------------|
| お気に入りの花写真 ベスト 3                              |
| 鈴木 〇美                                        |
|                                              |

④ すべてのスライドを表示すると最後に確認の画面が表示されます。

|     | Microsoft Office PowerPoint                                                                                                    | X                                                                                                    |  |  |  |
|-----|----------------------------------------------------------------------------------------------------|----------------------------------------------------------------------------------------------------|--|--|--|
|     | (しのの) スライド ショーの所要時間は 0:00:00 T                                                                                                    | です。今回のタイミングを記録して、スライド ショーで使用しますか?                                                                                                    |  |  |  |
| 5   | 「はい」をクリックしてください。                                                                                                    |                                                                                                    |  |  |  |
| 6   | 元の編集画面に戻って<br>メニューバーの「スライドショー」「スライドショーの設定」と順にクリックします。                                                                                                    |                                                                                                    |  |  |  |
| スラ  | ティート ショーの設定                                                                                                    | ? 🗙                                                                                                    |  |  |  |
|     | ■類<br>発表者として使用する (フル スクリーン表示)(P)<br>) 出席者として参照する (ウィンドウ表示)(B)<br>) スクロール バーを表示する(H)<br>) 自動プレゼンテーション (フル スクリーン表示)(L)<br>) マション<br>) Esc キーが押されるまで繰り返す(L)<br>) ナレーションを付けない(N)<br>) アニメーションを表示しない(S)<br>()の色(E): | スライドの表示      ● すべて(A)      ● スライド指定(E):    ◆ から(D):      ● 目的別以スライド ショー(Q):      ▼      スライドの切り替え      ● クリック時(M)      ● (保存済みのタイミング(U)      複数モニタ      スライド ショーの表示(Q):      主モニタ |  |  |  |
| -18 | ליד+                                                                                                    | □ 発表者ツールを表示する(₩)                                                                                                    |  |  |  |
|     | ]ハードウェアのアクセラレータを使用する(G)                                                                                                    | ٩٢٢                                                                                                    |  |  |  |
| 2   | ライドショーの解像度(R): [現在の解像度を使用]                                                                                                    | ×                                                                                                    |  |  |  |
|     |                                                                                                    | <b>OK</b> キャンセル                                                                                                    |  |  |  |

- ⑦ 「種類」
   自動プレゼンテーションをクリックします。

  下段の「OK」をクリックします。
- 8 スライドショーを実行し、確認します。
  このとき左下に矢印等は表示されません。
  終了時には「ESC」キーを押します。

|   | お気に入りの花写真 ベスト | 3 |
|---|---------------|---|
| D | 鈴木 〇美         |   |

注意:バージョンの違いなどによりここに書かれたとおりにならない場合もあります。

また、実行時に不具合が生じた場合についての責任は負いません。参考文としてお使いください。 この文書は、「なかパソコンサポート」で作成しました。